# DX4020-EXP

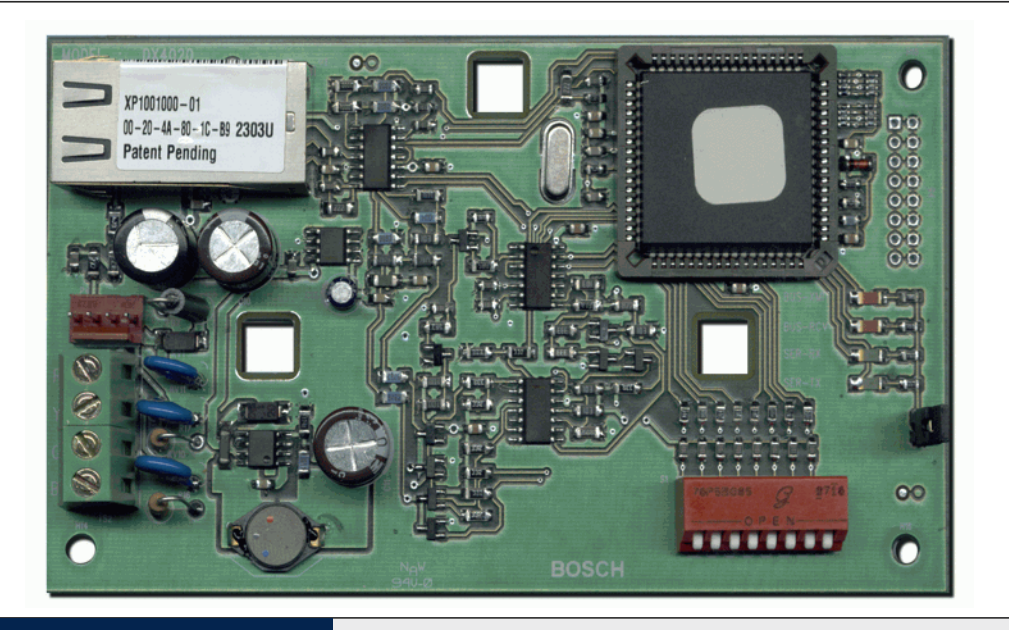

ΕN

## Security Systems

Installation Guide Network Interface Module

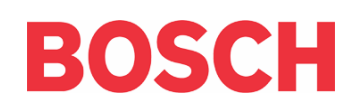

## **Trademarks**

Microsoft<sup>®</sup> and Windows<sup>®</sup> are either registered trademarks or trademarks of Microsoft Corporation in the United States and/or other countries.

Lantronix is a registered trademark of Lantronix Corporation, registered in the U.S. and other countries.

XPort with its patent-pending technology is a trademark of Lantronix, Inc.

#### Introduction 1.

The DX4020 is used for bi-directional communications over Ethernet networks. Typical uses include PC frontend software packages such as PC9000, Remote Programming Software (RPS) connection for control panel programming, diagnostic troubleshooting, D6600 Central Station Receiver (CSR) reporting and/or history retrieval.

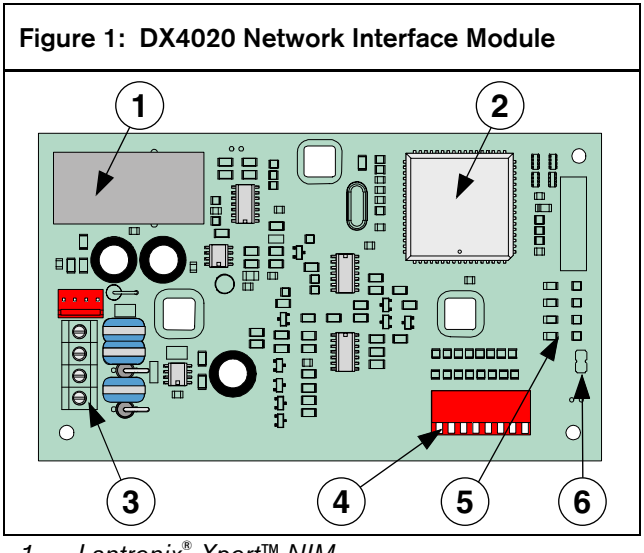

- Lantronix<sup>®</sup> Xport<sup>™</sup> NIM 1 -
- **EPROM** 2 -
- 3 -Data Bus
- 4 -**DIP Switches**
- 5 -Serial/Bus LEDs
- P2 Jumper 6 -

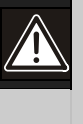

Failure to follow these instructions can result in system failure in initiating alarm conditions. Bosch Security Systems is not responsible for improperly installed, tested, or maintained devices.

Follow these instructions to avoid personal injury and damage to equipment.

### 2. Overview

Г

#### 2.1 Specifications

| Table 1: DX4020 Specifications |                                                                      |                                    |                           |
|--------------------------------|----------------------------------------------------------------------|------------------------------------|---------------------------|
|                                |                                                                      |                                    |                           |
| Dimensions                     | 7.6 cm x 12.                                                         | 7 cm (3 in. x 5 in.                | .)                        |
| Current Draw                   | 84 mA max,<br>110 mA max                                             | 80 mA nominal 1<br>, 100 mA nomina | 0 Base-T<br>al 100 Base-T |
| Operation<br>Voltage           | 12 VDC Nor                                                           | ninal                              |                           |
| Connectors                     | otors Control Option/Data Bus Terminal<br>Panel Strip                |                                    | us Terminal               |
|                                | LAN/WAN                                                              | RJ-45 Modular Jack<br>(Ethernet)   |                           |
| Ethernet<br>Cable              | thernet Category 3 or better unshielded twiste<br>Cable pair         |                                    | ed twisted                |
|                                | Max Length                                                           | 100 m (328 ft                      | )                         |
| Interface                      | IEEE 802.3                                                           |                                    |                           |
| Compatibility                  | Control Panel                                                        |                                    | Firmware                  |
|                                | D9412G, D7412G, 6.3 or late<br>D7212G, D9412, D9112,<br>D7412, D7212 |                                    | 6.3 or later              |
|                                | DS7240V2, DS7220V2                                                   |                                    | 2.xx or later             |
|                                | DS7400xi                                                             |                                    | 4.10 or later             |
| Default IP<br>Address          | 0.0.0.0 (DHCP mode)                                                  |                                    |                           |

#### 2.2 System Overview

See *Figure 2* for a general system connection of the following devices: a compatible Bosch Security Systems control panel, a DX4020 Network Interface Module, a D6600 Receiver, and a D6680 Network Adapter.

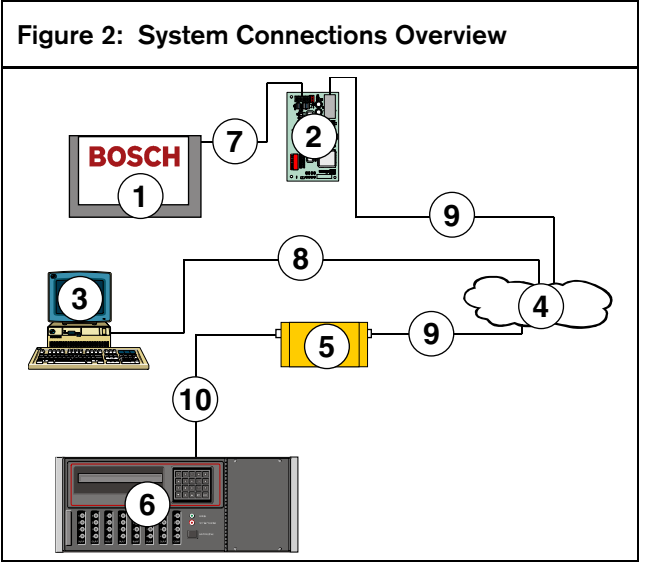

- 1 Compatible Bosch Control Panel
- 2 DX4020 Network Interface Module Ethernet
- 3 Host PC running D6200 Programming Administrative Software
- 4 Ethernet network
- 5 D6680 Network Adapter
- 6 D6600 Central Station Receiver
- 7 Connection Compatible Bosch Control Panel Data Bus to DX4020 Data Bus terminals
- 8 Connection Ethernet network to Host PC Ethernet Network Interface Card (NIC
- 9 Connection Ethernet network to D6680
- 10 Connection D6680 to D6600 COM4 Port

## 3. Installation

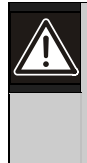

Inform the operator and the local authority before installing the DX4020 in an existing system.

Disconnect all power to the control panel before installing the DX4020.

### 3.1 Mounting the DX4020

The DX4020 can be mounted inside the compatible control panel's enclosure using any of the standard three-point mounting patterns.

See the control panel's documentation for complete mounting instructions.

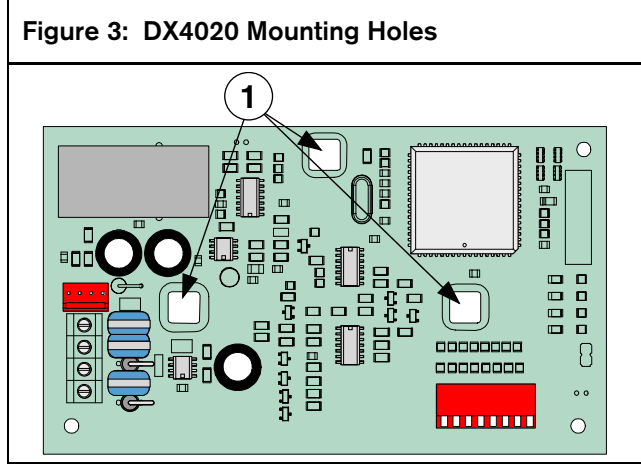

1 - DX4020 Mounting Holes

### 3.2 DX4020 Wiring

Wiring connections are made from the DX4020's data bus terminals to the compatible control panel's data bus terminals.

See the control panel's documentation for complete wiring instructions.

#### Figure 4: one column wide figure

This figure box is saved as a AutoText entry called Figure – Column Width

This is for caption text

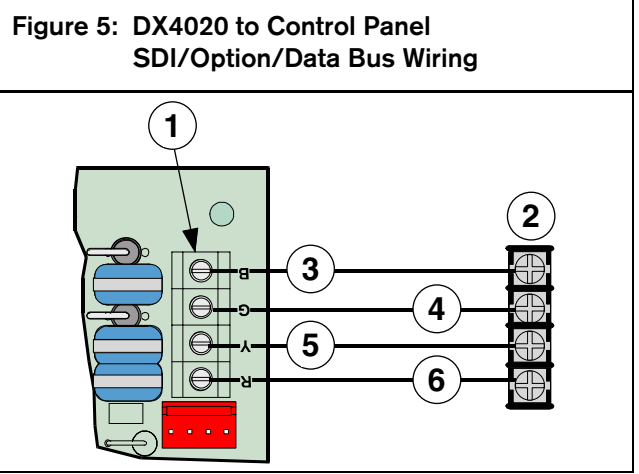

- 1 DX4020 Data Bus Terminals
- 2 Compatible Control Panel SDI/Option/Data Bus Terminals
- 3 Black (-) Wire
- 4 Green (G) Data Wire
- 5 Yellow (Y) Data Wire
- 6 Red (+) Wire

#### DX4020 DIP Switch 4. Settings

Use the following DIP Switch settings for network communication when using the DX4020.

4.1 **DIP Switch Address Settings for the** D9412G/D9412, D7412G/D7412, D7212G, D9112, D7212 Control Panels

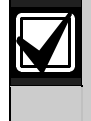

The D9412G/D9412, D7412G/D7412, D7212G, D9112, D7212 control panels require firmware revision 6.3 or later for network communication.

Use SDI Bus Address 80 when using the DX4020 in conjunction with PC9000.

Use SDI Bus Address 88 when using the DX4020 in conjunction with RPS, or for network communication.

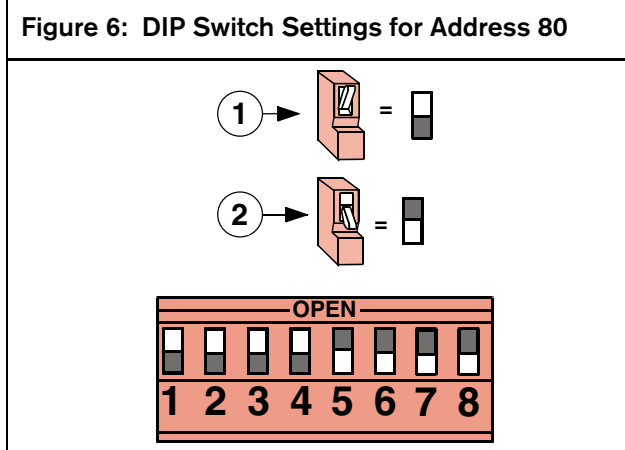

- OPEN (UP) Position 1 -
- 2 -CLOSED (DOWN) Position

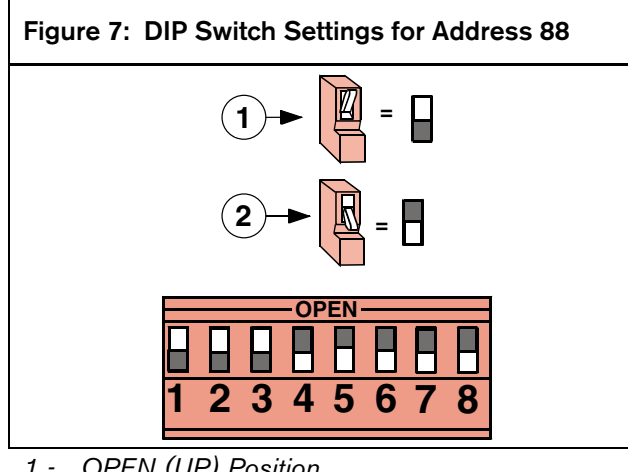

- OPEN (UP) Position 1 -
- 2 CLOSED (DOWN) Position

#### 4.2 **DIP Switch Address Settings for the** DS7240V2/DS7220V2 Control Panels

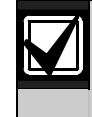

The DS7240V2 and DS7220V2 control panels require firmware revision 2.xx or later for network communication.

Set the DX4020's DIP Switch address to 134 when using the DX4020 on either a DS7240V2 or DS7220V2 for network communication.

#### Figure 8: DIP Switch Settings for Address 134

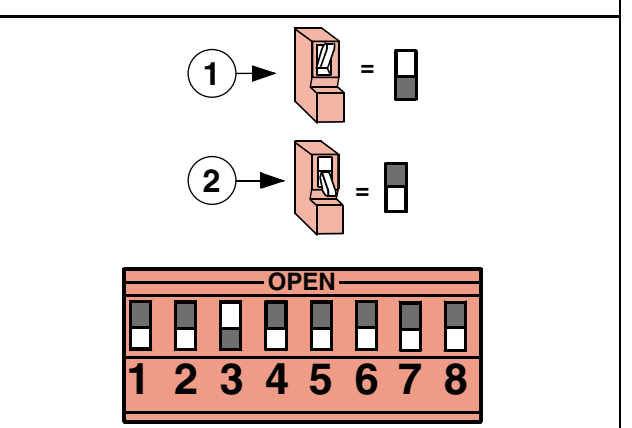

- OPEN (UP) Position 1 -
- 2 CLOSED (DOWN) Position

#### **DIP Switch Address Settings for the** 4.3 DS7400Xi Control Panel

Use Option Bus addresses 13 and 14 to send reports.

Use Option Bus address 13 to connect to RPS for remote programming.

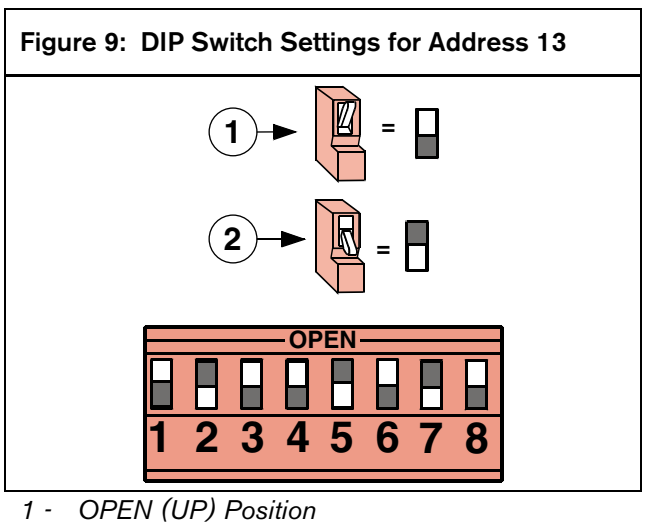

2 - CLOSED (DOWN) Position

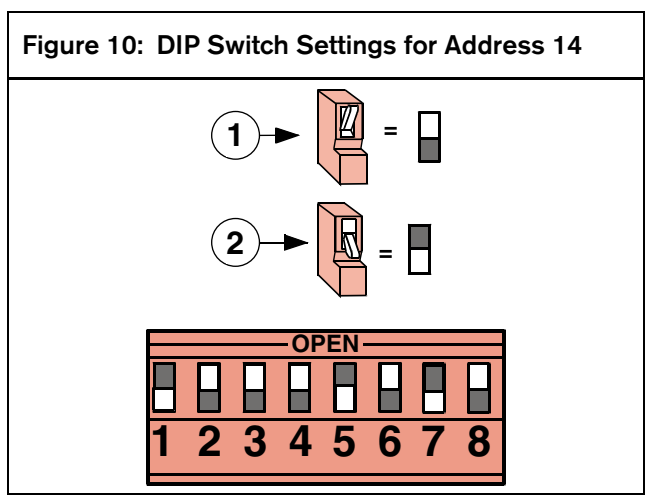

- 1 OPEN (UP) Position
- 2 CLOSED (DOWN) Position

## 5. DX4020 LEDs

### 5.1 Ethernet/Serial LEDs

The DX4020 has four Bus/Serial status LEDs. See *Figure 11* and *Table 2* for more information.

Use the P2 jumper to enable (jumper on) or disable (jumper off) LED operation.

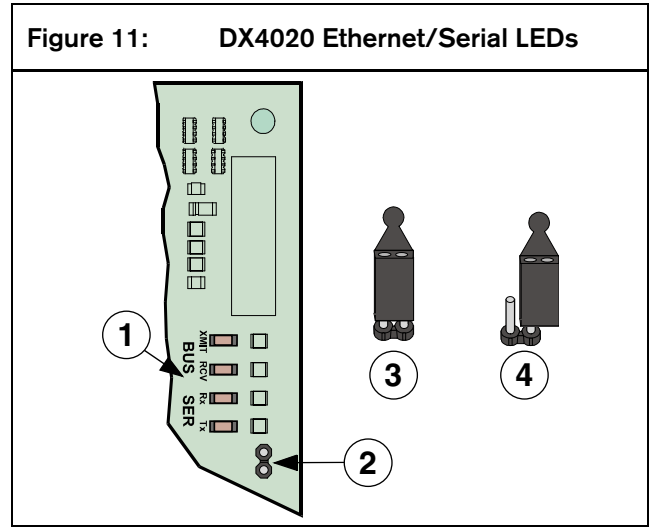

- 1 Ethernet/Serial LED Location
- 2 P2 Jumper Location
- 3 LED Enable (Jumper On) Position
- 4 LED Disable (Jumper Off) Position

| Table 2: DX4020 Bus/Serial Status LED         Functions |                         |       |                                                                       |  |  |  |  |
|---------------------------------------------------------|-------------------------|-------|-----------------------------------------------------------------------|--|--|--|--|
| LED                                                     | LED Name Color Function |       |                                                                       |  |  |  |  |
| 1                                                       | BUS-XMIT                | Red   | Flashes when the data bus sends a message                             |  |  |  |  |
| 2                                                       | BUS-RCV                 | Red   | Flashes when the data bus receives a message                          |  |  |  |  |
| 3                                                       | SER-RX                  | Green | Flashes every time a<br>message is received from<br>the Ethernet port |  |  |  |  |
| 4                                                       | SER-TX                  | Green | Flashes when message is<br>sent to Ethernet port                      |  |  |  |  |

### 5.2 Xport LEDs

The DX4020 has two Xport LEDs located on the Lantronix<sup>®</sup> Xport<sup>™</sup> NIM. See *Figure 12* and *Table 3* for more information.

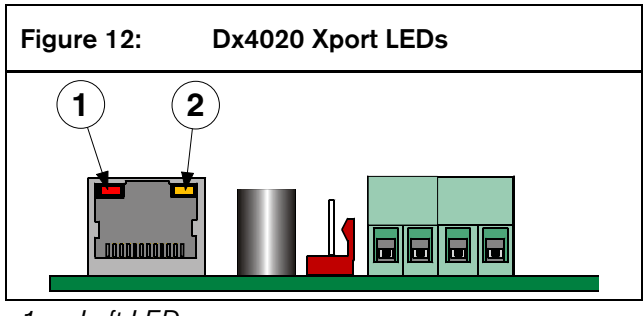

- 1 Left LED
- 2 Right LED

| Table 3: Xport LEDs |       |          |       |                                     |  |
|---------------------|-------|----------|-------|-------------------------------------|--|
|                     |       |          |       |                                     |  |
| Left L              | ED    | Right    | LED   |                                     |  |
| State               | Color | State    | Color | Meaning                             |  |
| Off                 |       | Off      |       | No Ethernet Link                    |  |
| Off                 |       | Solid    | Amber | 100 BASE-T Half<br>Duplex Link      |  |
| Off                 |       | Blinking | Amber | 100 BASE-T Half<br>Duplex; Activity |  |
| Off                 |       | Solid    | Green | 100 BASE-T Full<br>Duplex Link      |  |
| Off                 |       | Blinking | Green | 100 BASE-T Full<br>Duplex; Activity |  |
| Solid               | Amber | Off      |       | 10 BASE-T Half<br>Duplex Link       |  |
| Blinking            | Amber | Off      |       | 10 BASE-T Half<br>Duplex; Activity  |  |
| Solid               | Green | Off      |       | 10 BASE-T Full<br>Duplex Link       |  |
| Blinking            | Green | Off      |       | 10 BASE-T Full<br>Duplex; Activity  |  |

## 6. IP Programming

Use this section to set up the initial IP address so that the DX4020 can be set with a Network IP address. The setup consists of using resident commands and programs such as the commands **ARP** and **Ping**, and the program **Telnet** available in the Microsoft Windows operating system.

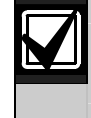

The IP, MAC address, and port number used here are for demonstration only.

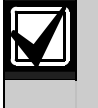

A working knowledge of DOS commands, Windows<sup>®</sup>, networks and their operation is required.

| $\mathbf{V}$ |  |
|--------------|--|
|              |  |

If your installation uses DHCP to obtain an IP address and Port 7700 for communication, see your control panel's documentation for instructions unless you plan to use RPS over the network through the DX4020. If so, proceed to the next section.

### 6.1 Factory Programmed IP Configuration

The DX4020 is shipped with the following default IP address:

- Default IP Configuration Number: DHCP
- Default Port: 7700
- Default DHCP Device Name: CXXXXXX

xxxxxx = last 6 digits of the MAC address

#### 6.2 Identifying the MAC Hardware Address

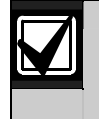

The MAC address label is located on top of the Xport.

This address is hard-coded into the DX4020 during its manufacture and cannot be changed. This address is six bytes (twelve digits) in length and can be found on a label on the large metal box soldered to the DX4020.

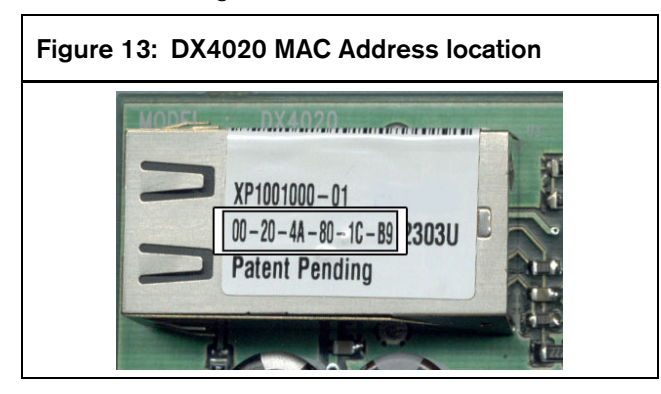

#### 6.3 Obtaining an IP Address

Go to the network administrator with the MAC address. The network administrator assigns your DX4020 an IP Address.

An IP Address is an identifier for a computer or device on a TCP/IP network. Networks using the TCP/IP protocol route messages based on the IP address of the destination. The format of an IP address is a 32-bit numeric address written as four numbers separated by periods. Each number can be zero to 255. For example, **172.17.10.70** could be an IP address. Within an isolated network, you can assign IP addresses at random as long as each one is unique. However, connecting a private network to the Internet requires using registered IP addresses (called Internet addresses) to avoid duplicates.

#### 6.4 Initial IP Address Assignment

Read this entire section before proceeding. Also, make sure there is power to the DX4020 and the Ethernet Network RJ-45 connection is in place.

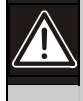

To telnet into the configuration program, the PC used to configure the DX4020 and the DX4020 itself must both be on the same gateway (the device that connects the LAN to the WAN).

Use telnet to communicate with the DX4020 and establish its communications configuration parameters.

Once the DX4020 is configured and has an IP address, you can telnet from anywhere on the network to change the configuration parameters.

#### 6.4.1 ARP Command Overview

Once you have the IP address and the network administrator confirms that it is ready, open up the DOS prompt (from Windows®) on any PC tied into the network that is to be used. Use the ARP program to temporarily assign the DX4020's IP address to its hardware address on the Host PC. The ARP program is installed into the /WINDOWS directory (in Windows<sup>®</sup> 95, Windows 98, Windows Millennium) or the \WINNT directory (in Windows 2000, and Windows XP) by default during install.

At the DOS prompt (usually C:\windows), the following command syntax is to be used.

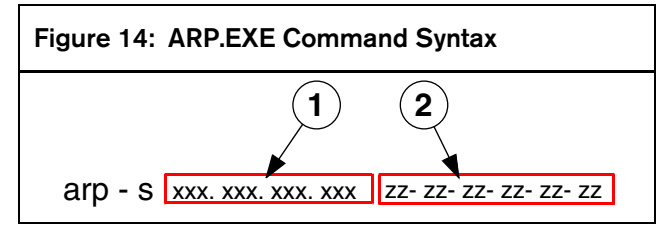

- 1 xxx.xxx.xxx = the IP address assigned to the DX4020 Network Interface Module by the network administrator
- 2 zz-zz-zz-zz-zz = the MAC hardware address found on the DX4020's Xport NIM

The following sections detail the assignment of an IP address to a DX4020 Network Adapter, using the ARP command.

- 1. Open a DOS window from the Start menu by selecting Start  $\rightarrow$  Run.
- 2. At the Run dialog box, type COMMAND and click **OK**.

A DOS window appears.

 Type the following at the DOS command line: arp -s 172.17.10.70 00-20-4a-12-04-0e [ENTER]

172.17.10.70 would be the example IP address given from the Network Administrator and 00-20-4a-12-04-0e would be the example MAC hardware address from DX4020.

If following your command the computer responds with a prompt (as shown to the right) then the address was accepted.

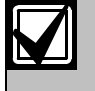

There is no indication that the operation is performed properly. The absence of an error message is your indication that the function was correct.

4. Verify that the IP address was correctly entered into the ARP table by typing: arp -g [ENTER]

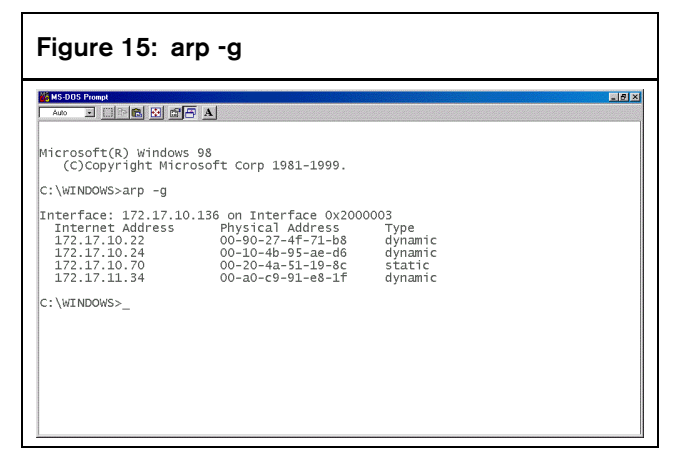

This shows the Internet address (IP ADDRESS) and the corresponding Physical Address (MAC hardware address). The third line of the table in *Figure 15* shows that the arp contains a MAC address of 00-20-4a-51-19-8c temporarily linked to IP address 172.17.10.70.

The network uses this table to identify devices and route signals. The number of devices and other "types," like "dynamic," depends on the network and the number and type of devices that this PC has corresponded with. You must identify the MAC address of the device you are installing and verify that it now has an IP address linked to it.

### 6.5 Using Telnet to Finish the Configuration

If you are using Windows 95/98, see Section 6.5.1 Using Windows 95/98 Telnet.

If you are using Windows 2000/XP, see Section 6.5.2 Using Windows 2000/XP Telnet.

#### 6.5.1 Using Windows 95/98 Telnet

- 1. Open a DOS window from the Start menu by selecting **Start**  $\rightarrow$  **Run**.
- At the Run dialog box, telnet [ENTER]. The Telnet application starts.
- 3. Select <u>Connect  $\rightarrow$  <u>Remote System...</u></u>

| 🚮 Telnet - (None)     |              |                  |              |  |  |
|-----------------------|--------------|------------------|--------------|--|--|
| <u>C</u> onnect       | <u>E</u> dit | <u>T</u> erminal | <u>H</u> elp |  |  |
| <u>R</u> emate System |              |                  |              |  |  |
| <u>D</u> isconnect    |              |                  |              |  |  |
| E <u>x</u> it         |              | Alte             | +F4          |  |  |

The Connect window displays.

| Connect            |        |        | × |
|--------------------|--------|--------|---|
| <u>H</u> ost Name: |        |        | • |
| Port:              | telnet |        | • |
| <u>T</u> ermType:  | √t100  |        | • |
| <u>C</u> onnect    |        | Cancel |   |

4. Type the IP address of the DX4020 (this is the IP address that was assigned to the DX4020 in the previous section) in the Host Name field.

In this example, the IP address is 172.17.10.70. Type 1 into the Port field and leave the TermType field at vt100.

| Connect            |              | × |
|--------------------|--------------|---|
| <u>H</u> ost Name: | 172.17.10.70 | • |
| Port:              | 1            | • |
| <u>T</u> ermType:  | √t100        | • |
| <u>C</u> onnect    | Cancel       |   |

5. Click Connect and wait a few seconds for a connect failed message to display stating: "Could not open a connection to 172.17.10.70."

| Connect fa | iled                                        |
|------------|---------------------------------------------|
| 8          | Could not open a connection to 172.17.10.70 |
|            | OK                                          |

Click **OK** to open the Telnet window again.

6. Repeat Step 3.

This time, leave everything as it is except, type 9999 into the **Port field**. Click **Connect**.

| Connect           |              | × |
|-------------------|--------------|---|
| Host Name'        | 179 17 10 70 |   |
|                   | 172.17.10.70 | 4 |
| Port:             | 9999 <br>    |   |
| <u>T</u> ermType: | √t100        | • |
| <u>C</u> onnect   | Cancel       |   |
|                   |              |   |

7. The message "Press Enter to go into setup mode" message appears. Press [ENTER].

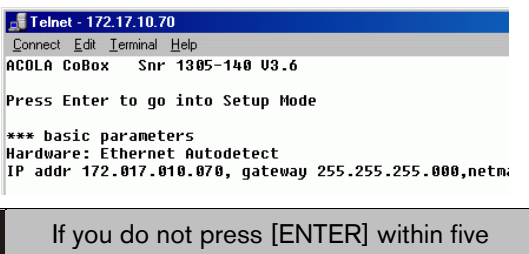

If you do not press [ENTER] within five seconds of seeing "Press Enter to go into Setup Mode," you are disconnected. If you are disconnected, the following message displays:

| Telnet 🔀                 |  |
|--------------------------|--|
| Connection to host lost. |  |
| ОК                       |  |

8. If you pressed [ENTER] within 5 seconds of seeing the "Press Enter to go into Setup Mode" message, you should see the following screen:

```
MAC address 00204A801E5C
Software version 01.3 (030612) XPTE
Press Enter to go into Setup Mode
*** basic parameters
Hardware: Ethernet TPI
IP addr 172.30.3.186, no gateway set
        SNMP is enable
SNMP Community Name: public
                            enabled
Telnet Setup is
TFTP Download is
Port 77FEh is
Web Server is
ECHO is
                            enabled
                            enabled
                            enabled
                            enabled
                            disabled
Encryption is disabled
Enhanced Password is disabled
Datagram Type 00
Pack Cntrl: 00
TCP Keepalive : 45s
ARP cache timeout: 600s
******************* E-mail ***************
Mail server: 0.0.0.0
Unit :
Domain :
Recipient 1:
Recipient 2:
*** Trigger 1
Serial Sequence: 00,00
CP1: X
CP3: X
CP3: X
Message :
Priority: L
```

9. Press [0] then [ENTER] to set up the basic Server configuration.

CF

| ange | Setup | : 1256789 | Server conFiguration<br>Channel 1 configuration<br>Channel 2 configuration<br>Expert octiings<br>Security<br>Factory defaults<br>Exit without save<br>Save and exit | Your | choice | ? | 6 |
|------|-------|-----------|----------------------------------------------------------------------------------------------------|------|--------|---|---|
|      |       |           |                                                                                                    |      |        |   |   |

If the DX4020 Network Interface Module was programmed with an IP address in the past, it is displayed in parentheses (as shown below).

For example, if this DX4020 was originally programmed to IP address 172.30.3.36, we would be changing it to address 190.200.128.219.

10. Press the following keys to properly program IP Address 190.200.128.219: 190.200.128.219 [ENTER]

If using DHCP (Dynamic Host Configuration Protocol), the following would be entered: 0.0.0.0 [ENTER].

11. When asked to set the Gateway address, if it is not needed, or if it is using DHCP, type **N** [ENTER].

If it is needed, type **Y** and the gateway IP address as: 190.200.128.1 [ENTER].

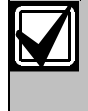

The Gateway IP is only needed if using a Wide Area Network (WAN). In a Local Area Network (LAN), typically the Gateway is not needed.

The following displays:

Netmask: Number of Bits for Host Part (0=default) (08)

If the Netmask needs to be changed from the default, enter the number of bits that correspond to the Netmask your network is using (see *Table 4*). If using DHCP, press [ENTER].

See your network administrator for more information.

Press [ENTER] after entering the correct number of bits for the netmask.

#### Table 4: Netmask Addresses

| Host<br>Bits | Netmask         | Host<br>Bits | Netmask     |
|--------------|-----------------|--------------|-------------|
| 1            | 255.255.255.254 | 17           | 255.254.0.0 |
| 2            | 255.255.255.252 | 18           | 255.252.0.0 |
| 3            | 255.255.255.248 | 19           | 255.248.0.0 |
| 4            | 255.255.255.240 | 20           | 255.240.0.0 |
| 5            | 255.255.255.224 | 21           | 255.224.0.0 |
| 6            | 255.255.255.192 | 22           | 255.192.0.0 |
| 7            | 255.255.255.128 | 23           | 255.128.0.0 |
| 8            | 255.255.255.0   | 24           | 255.0.0.0   |
| 9            | 255.255.254.0   | 25           | 254.0.0.0   |
| 10           | 255.255.252.0   | 26           | 252.0.0.0   |
| 11           | 255.255.248.0   | 27           | 248.0.0.0   |
| 12           | 255.255.240.0   | 28           | 240.0.0.0   |
| 13           | 255.255.224.0   | 29           | 224.0.0.0   |
| 14           | 255.255.192.0   | 30           | 192.0.0.0   |
| 15           | 255.255.128.0   | 31           | 128.0.0.0   |
| 16           | 255.255.0.0     |              |             |

12. If using DHCP, the following appears:

#### Change DHCP device name ()?(N) \_

If you want to assign a name for this device for use on a LAN, type **Y** and enter up to 16 characters and [ENTER]. Otherwise just press [ENTER].

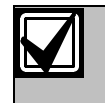

If planning to use RPS over a network through this device, a unique name must be entered here. This name should be known to the person who is programming the panel.

If no DHCP device name is entered, a default name of Cxxxxxx is used (where xxxxx is the last six digits of the MAC address).

13. Change the Telnet password by pressing [Y] and entering a password or press [ENTER] to leave at default of "No."

#### Change telnet config password (N) \_

This screen shows the Setup Mode screen you saw previously.

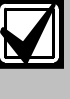

If a password is entered, store it in a secured place. If the password is lost or forgotten you cannot telnet this unit again until the DX4020 is sent back to the factory and reconditioned.

| 1 Channel 1 configuration<br>3 E-mail settings<br>5 Expert settings<br>6 Security<br>7 Factory defaults<br>8 Exit without save<br>9 Save and exit<br>6                                       | Your choice ? |
|----------------------------------------------------------------------------------------------------|---------------|
| Disable SNMP (N) N                                                                                                    |               |
| SNMP Community Name (public):                                                                                                    |               |
| Disable Telnet Setup (N) N                                                                                                    |               |
| Disable TFTP Firmware Update                                                                                                    | <n> N</n>     |
| Disable Port 77FEh <n> N</n>                                                                                                    |               |
| Disable Web Server (N) N                                                                                                    |               |
| Disable ECHO ports (Y) Y                                                                                                    |               |
| Enable Encryption (N) N                                                                                                    |               |
| Enable Enhanced Password (N)                                                                                                    | N             |
| Change Setup:<br>Ø Server configuration<br>1 Channel 1 configuration<br>3 E-mail settings<br>5 Expert settings<br>6 Security<br>7 Factory defaults<br>8 Exit without save<br>9 Save and exit | Your choice ? |

- 14. Press [1] [ENTER] to go into setup Channel 1 configuration.
- 15. Press [Enter] to accept the Baud Rate default of (9600). If 9600 is not the default, type 9600 and press [ENTER] to change it.

16. Press [Enter] to accept the default I/F Mode of (4C). If is not the default, type [4c] [ENTER] to change it.

### I/F Mode (4C) ?

17. Press [ENTER] to accept the default Flow of (00). If 00 is not the default, type [00] [ENTER] to cange it.

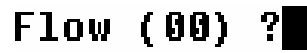

18. Type a unique port number for the particular LAN that the device is connected to and then press [ENTER].

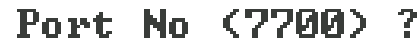

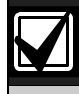

Datagram Type 07 must be used if the unique port number is not the same one used for the D6680.

To use Datagram 02 or 07, you must have firmware version 1.5d or greater in the Xport module. See *DeviceInstaller Operation and Installation Guide* (P/N: 4998138688) for more information.

The port number displayed here is an example and might not be the same.

19. Press [Enter] to accept the default ConnectMode of (CC). If CC is not the default, type [cc] [ENTER] to change it.

### ConnectMode (CC) ?

- 20. Enter the appropriate Datagram value based on your control panel type:
  - **DS7240V2/DS7220V2:** Enter [02] and skip to *Step 23.*
  - **DS7400XiV4+:** Enter [07] and go to *Step 21*.

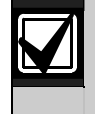

For more information on Datagram Types, see the *D6600 System Guide* (P/N: 4998122712).

- 21. Press [ENTER] four times to specify 0.0.0.0 for remote IP address.
- 22. Enter the same port number that was used for the D6680.

23. To enable encryption, select 6- Security from the main menu and follow the next steps.

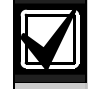

If encryption is enabled on the DX4020 it must be enabled at the D6680-E120 with the same key.

The software revision of the Network Interface Module attached to the DX4020 must be 1.5d or greater. To check the version, telnet the unit and the version is displayed for five seconds before pressing [ENTER].

#### Figure 16: DX4020 Encryption

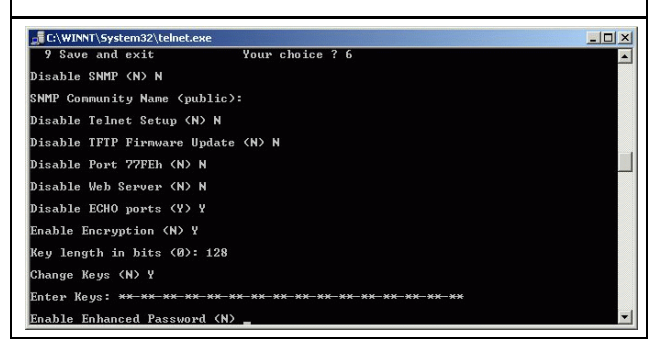

- 24. At Disable SNMP (N) N press [ENTER].
- 25. At SNMP Community Name (): press [ENTER].
- 26. At Disable Telnet Setup (N) N press [ENTER].
- 27. At Disable Port 77FEh (N) N press [ENTER].
- 28. At Disable Web Server (N) N press [ENTER].
- 29. At Disable ECHO ports (Y) Y press [ENTER].
- 30. At Enable Encryption (N) press [Y].
- 31. At Key length in bits (0), type 128 and press [ENTER].
- 32. Change keys (N) press 'Y'.
- 33. Enter the bytes programmed in the D6680. These 16 bytes (32 characters) should match. Default value is 01-02-03-04-05-06-07-08-09-10-11-12-13-14-15-16.
- 34. At Enable Enhanced Password (N) press [ENTER].
- 35. Select 9 at the main menu to save and close telnet session.
- 36. A message is displayed the connection was lost.
- 37. Click **OK** to close the Telnet window.
- 38. To confirm that the IP address had been configured properly, PING the IP Address and check for a response.
- 39. At the C:\> prompt, type PING <IP Address> then press [ENTER].

Four reply messages should be received, confirming that the DX4020 is talking to the network.

Configuration of the DX4020 Network Interface Module is complete. Perform this procedure for any additional DX4020's you may have.

#### Using Windows 2000/XP Telnet 6.5.2

To finish the IP address configuration of the DX4020, a Telnet session must be launched.

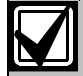

It is necessary to be logged into Windows 2000 with an Administrator privilege level.

This example uses the IP address of 172.17.10.70 and the MAC Address of 00-20-4a-72-04-0e.

- Open a DOS window from the Start menu by 1. selecting, **Start**  $\rightarrow$  **Run**.
- 2. Type COMMAND and click **OK** at the Run dialog box.

A command prompt window appears:

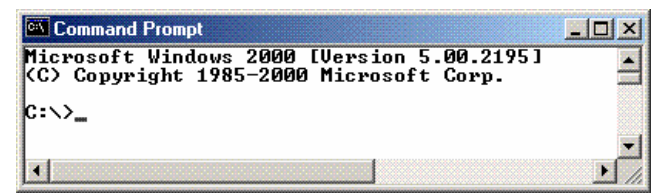

The colors have been inverted here for clarity. The normal prompt window appears with white text on black

Type in telnet and press [ENTER] at the C: $\geq$ 3. prompt.

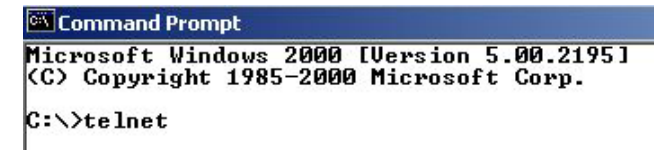

Type open (space) IP ADRESS (space) PORT 4. NUMBER at the Microsoft Telnet> prompt.

```
For example, open 172.17.10.70 1.
```

Command Prompt - telnet Microsoft (R) Windows 2000 (TM) Version 5.00 (Build 2195) Welcome to Microsoft Telnet Client Telnet Client Build 5.00.99203.1 Escape Character is 'CTRL+]' Microsoft Telnet> open 172.17.10.70 1

The connection fails the first time. This is normal.

Enter the same sequence at the prompt, but use 5. port 9999 instead of 1.

For example, open 172.17.10.70 9999.

#### icrosoft (R) Windows 2000 (TM) elcome to Microsoft Telnet Clie elnet Client Build 5.00.99203.1 2000 (TM) Version 5.00 (Build 2195 scape Character is 'CTRL+]'

Microsoft Telnet> open 172.17.10.70 1 Connecting To 172.17.10.70 ...Could not Connect failed Microsoft Telnet> open 172.17.10.70 9999

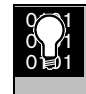

Pressing [F3] displays the last line typed, Backspace over the port and change to 9999.

- 6. Press [ENTER] and you should be in the setup menu of the DX4020 device.
- 7. Follow Steps 7 to 36 in Section 6.5.1 Using Windows 95/98 Telnet.
- Close telnet by clicking the "X" button in the 8. upper right-hand corner.

•

## 7. Control Panel Programming

See the control panel's documentation for DX4020 to control panel programming.

## 8. Listings and Approvals

The DX4020 Network Interface Module is listed for the following:

- FCC Part 15 Radiated/Conducted Emissions
- CE

## Notes

Bosch Security Systems 130 Perinton Parkway Fairport, NY 14450-9199 Customer Service: (800) 289-0096 Technical Support: (888) 886-6189 F01U002192B

© 2004 Bosch Security Systems

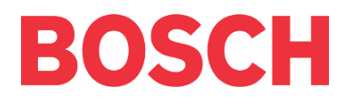